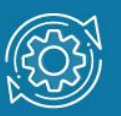

# Пример настройки агрегирования каналов связи через Web-интерфейс

**Агрегирование каналов связи** (Link Aggregation) — это объединение нескольких физических портов в одну логическую магистраль на канальном уровне модели OSI с целью образования высокоскоростного канала передачи данных и повышения отказоустойчивости.

Все избыточные связи в одном агрегированном канале остаются в рабочем состоянии, а имеющийся трафик распределяется между ними для достижения балансировки нагрузки. При отказе одной из линий, входящих в такой логический канал, трафик распределяется между оставшимися линиями.

Включённые в агрегированный канал порты называются **членами группы** агрегирования (Link Aggregation Group). Один из портов в группе выступает в качестве мастера-порта (master port). Так как все порты агрегированной группы должны работать в одном режиме, конфигурация мастера-порта распространяется на все порты в группе.

Важным моментом при реализации объединения портов в агрегированный канал является распределение трафика по ним. Выбор порта для выбранного конкретного сеанса выполняется на основе алгоритма агрегирования некоторых признаков портов, то есть на основании поступающих пакетов.

Программное обеспечение коммутаторов D-Link поддерживает два типа агрегирования каналов связи: статическое и динамическое, на основе стандарта IEEE 802.3ad (LACP).

При статическом агрегировании каналов (используется по умолчанию), все настройки на коммутаторах выполняются вручную, и они не допускают динамических изменений в агрегированной группе.

Для организации агрегирования динамического каналов между коммутаторами и другими сетевыми устройствами используется протокол управления агрегированным каналом – Link Aggregation Control Protocol (LACP). Протокол LACP определяет метод управления объединением нескольких физических портов в одну логическую группу и предоставляет сетевым устройствам возможность автосогласования каналов путём управляющих кадров протокола LACP непосредственно отправки подключённым устройствам с поддержкой LACP. Порты, на которых активизирован протокол LACP, могут быть настроены для работы в одном из двух режимов: активном (active) или пассивном (passive). При работе в активном режиме порты выполняют обработку и рассылку управляющих кадров протокола LACP. При работе в пассивном режиме порты выполняют только обработку управляющих кадров LACP.

#### Примечание к настройке

Рассматриваемый пример настройки подходит для следующих серий коммутаторов: DGS-1100, DGS-1210, DGS-1210/ME, DGS-1210/FL, DGS-3000.

### Задача

В локальной сети необходимо увеличить пропускную способность канала связи между коммутаторами.

Задача решается при помощи агрегирования пропускной способности портов на коммутаторах с использованием протокола LACP.

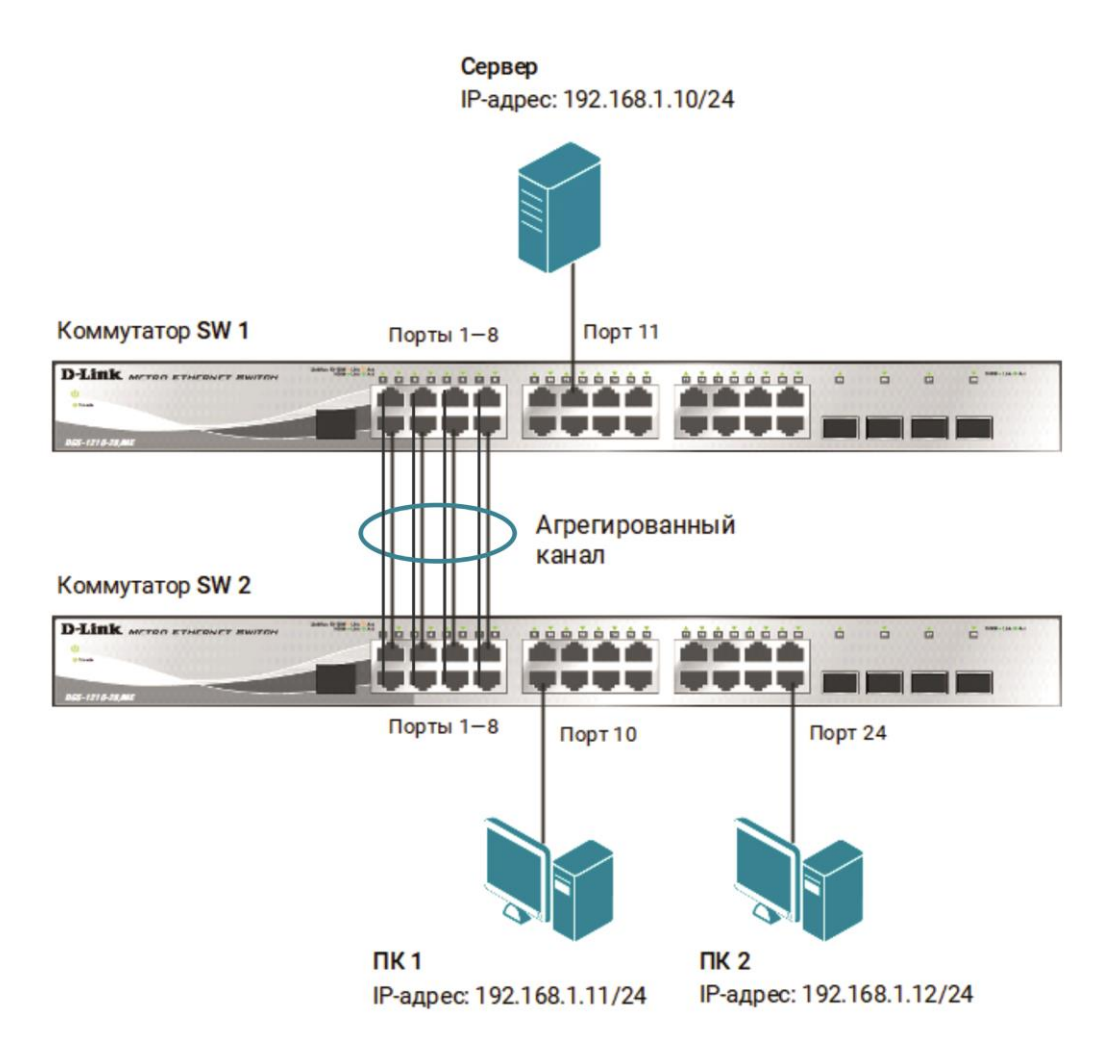

## Примечание

Не соединяйте физически соответствующие порты коммутаторов до тех пор, пока не настроено агрегирование каналов, так как в коммутируемой сети может возникнуть петля.

### Настройка коммутатора SW 1

Шаг 1. В меню слева выберите Link Aggregation → Port Trunkings и выполните следующие настройки:

1. В поле Link Aggregation State выберите Enabled и нажмите Apply.

2. В поле Link Aggregation Algorithm выберите MAC Source и нажмите Apply.

3. Выберите **ID** группы агрегирования – **01**, режим работы (Туре) – **LACP**, мастер-порт – **01** и нажмите **Арріу**.

4. Отметьте порты 1—8, чтобы включить их в группу агрегирования каналов, и нажмите **Арріу**.

5. В списке **Trunking list** отобразится созданная группа, режим работы, порты.

|                                    | Port Trunking              |                       |                       |                   |                                                                                                    |             |        |       | O Safequard |
|------------------------------------|----------------------------|-----------------------|-----------------------|-------------------|----------------------------------------------------------------------------------------------------|-------------|--------|-------|-------------|
| ± System                           | 1 oft framing              |                       |                       |                   |                                                                                                    |             |        |       |             |
| E Configuration                    |                            |                       |                       |                   |                                                                                                    |             |        |       |             |
| Jumbo Frame                        | Link Aggregation State:    |                       | 💿 E                   | nabled 🛛 🔘 Disabl | ed                                                                                                    |             |        |       | Apply       |
| - 10 802.1Q VLAN                   |                            |                       |                       |                   |                                                                                                    |             |        |       |             |
|                                    | Link Aggregation Algorithm | n' M                  | AC Source             | ~                 |                                                                                                    |             |        |       | Apply       |
| - E VLAN Status                    | geregeneerr ageran         |                       | ne bource             |                   |                                                                                                    |             |        |       |             |
| MAC Based VLAN                     | Edit Trunking Information  | on                    |                       |                   |                                                                                                    |             |        |       |             |
| GVRP Settings                      | 10 01                      | <b>T</b>              |                       | Mantas Dart       |                                                                                                    |             |        |       |             |
| GVRP Timer Settings                |                            | Type                  | LACP V                | Master Port       | 01                                                                                                    | <b>v</b>    |        |       | Арріу       |
|                                    | Port 1 2                   |                       | 4 5                   |                   |                                                                                                    |             |        |       | 13 14       |
|                                    |                            |                       |                       |                   | Image: A start and a start a start |             |        |       |             |
| Layer 2 Protocol Tunneling Settine | 15 16                      | 17                    | 18 19                 | 20 21             | 22                                                                                                    | 23 24       | 25     | 26    | 27 28       |
|                                    |                            |                       |                       |                   |                                                                                                    |             |        |       |             |
| - III VLAN Trunk Settings          |                            |                       |                       |                   |                                                                                                    |             |        |       |             |
| E Dink Aggregation                 | Note:maximum 8 ports in    | static group and 8 pc | orts in LACP group.   |                   |                                                                                                    |             |        |       |             |
|                                    |                            | ouno group uno o pe   | and an an an an an an |                   |                                                                                                    |             |        |       |             |
| LACP Port Settings                 | Trunking list              |                       |                       |                   |                                                                                                    |             |        |       |             |
| FlexLink Settings                  |                            | Turno                 | Mombor Dorto          |                   |                                                                                                    | Master Dart | Active | Dorto |             |
| BPDU Protection Settings           | 01                         | Туре                  | 1 2 2 4 E C           | 7.0               |                                                                                                    | Master Port | Active | Pons  |             |
|                                    | 02                         | Disabla               | 1, 2, 3, 4, 3, 0,     | 1, 0              |                                                                                                    | 1           |        |       |             |
| MLD Snooping                       | 02                         | Disable               |                       |                   |                                                                                                    |             |        |       |             |
| Port Mirroring                     | 04                         | Disable               |                       |                   |                                                                                                    |             |        |       |             |
| RSPAN Settings                     | 04                         | Disable               |                       |                   |                                                                                                    |             |        |       |             |
| - E Loopback Detection             | 06                         | Disable               |                       |                   |                                                                                                    |             |        |       |             |
| + SNIP Settings                    | 07                         | Disable               |                       |                   |                                                                                                    |             |        |       |             |
| DHCP/BOOTP Relay                   | 02                         | Disable               |                       |                   |                                                                                                    |             |        |       |             |
| DHCP Local Relay Settings          | 08                         | Disable               |                       |                   |                                                                                                    |             |        |       |             |
| DHCPv6 Relay Settings              |                            |                       |                       |                   |                                                                                                    |             |        |       |             |
| DHCPV6 Relay Option38 Settings     |                            |                       |                       |                   |                                                                                                    |             |        |       |             |
| DHCP Relay Option82 Profile List   |                            |                       |                       |                   |                                                                                                    |             |        |       |             |
| E Constant Trace                   |                            |                       |                       |                   |                                                                                                    |             |        |       |             |
| E Spanning Tree                    |                            |                       |                       |                   |                                                                                                    |             |        |       |             |
| Ellernet OAM                       |                            |                       |                       |                   |                                                                                                    |             |        |       |             |
|                                    |                            |                       |                       |                   |                                                                                                    |             |        |       |             |
| DOLD Multicent Citering            |                            |                       |                       |                   |                                                                                                    |             |        |       |             |
| E CDDS Setting                     |                            |                       |                       |                   |                                                                                                    |             |        |       |             |
| ERFS Setting                       |                            |                       |                       |                   |                                                                                                    |             |        |       |             |
| E PMON                             |                            |                       |                       |                   |                                                                                                    |             |        |       |             |
|                                    |                            |                       |                       |                   |                                                                                                    |             |        |       |             |
| Monitoring                         |                            |                       |                       |                   |                                                                                                    |             |        |       |             |
|                                    |                            |                       |                       |                   |                                                                                                    |             |        |       |             |
|                                    |                            |                       |                       |                   |                                                                                                    |             |        |       |             |
| Auro 13 Eunctions                  |                            |                       |                       |                   |                                                                                                    |             |        |       |             |
| Andreas Addances Addances I        |                            |                       |                       |                   |                                                                                                    |             |        |       |             |
| ananona man                        |                            |                       |                       |                   |                                                                                                    |             |        |       |             |
|                                    |                            |                       |                       |                   |                                                                                                    |             |        |       |             |

Шаг 2. Выберите пункт меню Link Aggregation → LACP Port Settings. Задайте диапазон портов 1–8, выбрав соответствующие значения в полях From Port и To Port. В поле Activity должен быть выбран режим Passive. Нажмите Apply.

| DGS-3000-28X           | LACP Port Settings | 0 Safeguard       |
|------------------------|--------------------|-------------------|
| System Configuration   |                    |                   |
| 🖅 🎬 Management         | From Port To Port  | Activity          |
| 🖻 🌈 L2 Features        | 01 ~ 08            | V Passive V Apply |
| 🕀 📬 VLAN               |                    |                   |
| 🕀 🖉 QinQ               |                    |                   |
|                        |                    |                   |
| 🕀 🃁 Spanning Tree      | Port               | Activity          |
| E film Aggregation     | 1                  | Passive           |
| Port Trunking Settings | 2                  | Passive           |
| LACP Port Settings     | 3                  | Passive           |
| E DB                   | 4                  | Passive           |
|                        | 5                  | Passive           |
| Multicast Filtering    | 6                  | Passive           |
| ERPS Settings          | 7                  | Passive           |
| ⊕ - 📁 LLDP             | 8                  | Passive           |
|                        | 9                  | Passive           |
| Flex Link Settings     | 10                 | Passive           |
|                        | 11                 | Passive           |
|                        | 12                 | Passive           |
|                        | 13                 | Passive           |
|                        | 14                 | Passive           |
| Network Application    | 15                 | Passive           |
| ⊡ I OAM                | 16                 | Passive           |
|                        | 17                 | Passive           |
|                        | 18                 | Passive           |

Шаг 3. Сохраните настройки коммутатора, выбрав пункт меню Save → Save Configuration.

## Настройка коммутатора SW 2

Повторите настройки из Шага 1.

Перейдите в пункт меню Link Aggregation → LACP Port Settings. Выберите в поле Activity режим работы портов Active. Нажмите Apply.

| P DGS-3000-28X                      | LACP Port Settings | O Safeguard  |
|-------------------------------------|--------------------|--------------|
| System Configuration                |                    |              |
| 🖅 🃁 Management                      | From Port To Port  | Activity     |
| E G L2 Features                     | 01 v 08            | Active Apply |
| E 🖆 VLAN                            |                    |              |
| 🕀 👘 QinQ                            |                    |              |
| Layer 2 Protocol Tunneling Settings |                    |              |
|                                     | Port               | Activity     |
| 🖃 🍘 Link Aggregation                | 1                  | Active       |
| Port Trunking Settings              | 2                  | Active       |
| LACP Port Settings                  | 3                  | Active       |
| 🕀 🃁 FDB                             | 4                  | Active       |
| El Multicast Control                | 5                  | Active       |
|                                     | 6                  | Active       |
| ERPS Settings                       | 7                  | Active       |
| 🕀 🎬 LLDP                            | 8                  | Active       |
| NLB FDB Settings                    | 9                  | Passive      |
| Flex Link Settings                  | 10                 | Passive      |
| 庄 🃁 L3 Features                     | 11                 | Passive      |
| 🕀 🍘 QoS                             | 12                 | Passive      |
| 🕀 🎬 ACL                             | 13                 | Passive      |
| E Security                          | 14                 | Passive      |
| Wetwork Application                 | 15                 | Passive      |
| 🐑 🎾 OAM                             | 16                 | Passive      |
| 🗄 🖆 Monitoring                      | 17                 | Passive      |
|                                     | 18                 | Passive      |

Перейдите в пункт меню Save — Save Configuration и сохраните настройки коммутатора.